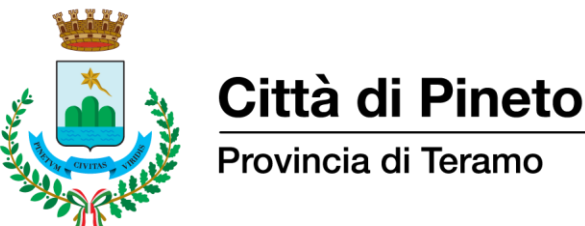

Provincia di Teramo

## COME PAGARE LA TASSA DI ISCRIZIONE AL CONCORSO-SELEZIONE

La domanda di concorso-selezione può essere presentata previo versamento della tassa di iscrizione alla procedura selettiva di € 10,00 da effettuarsi esclusivamente attraverso la seguente modalità online:

Collegarsi al portale "Pagamenti PagoPA – Comune di Pineto", raggiungibile anche dall'apposito 1. pulsante di collegamento presente in homepage del portale istituzionale dell'Ente https://www.comune.pineto.te.it/

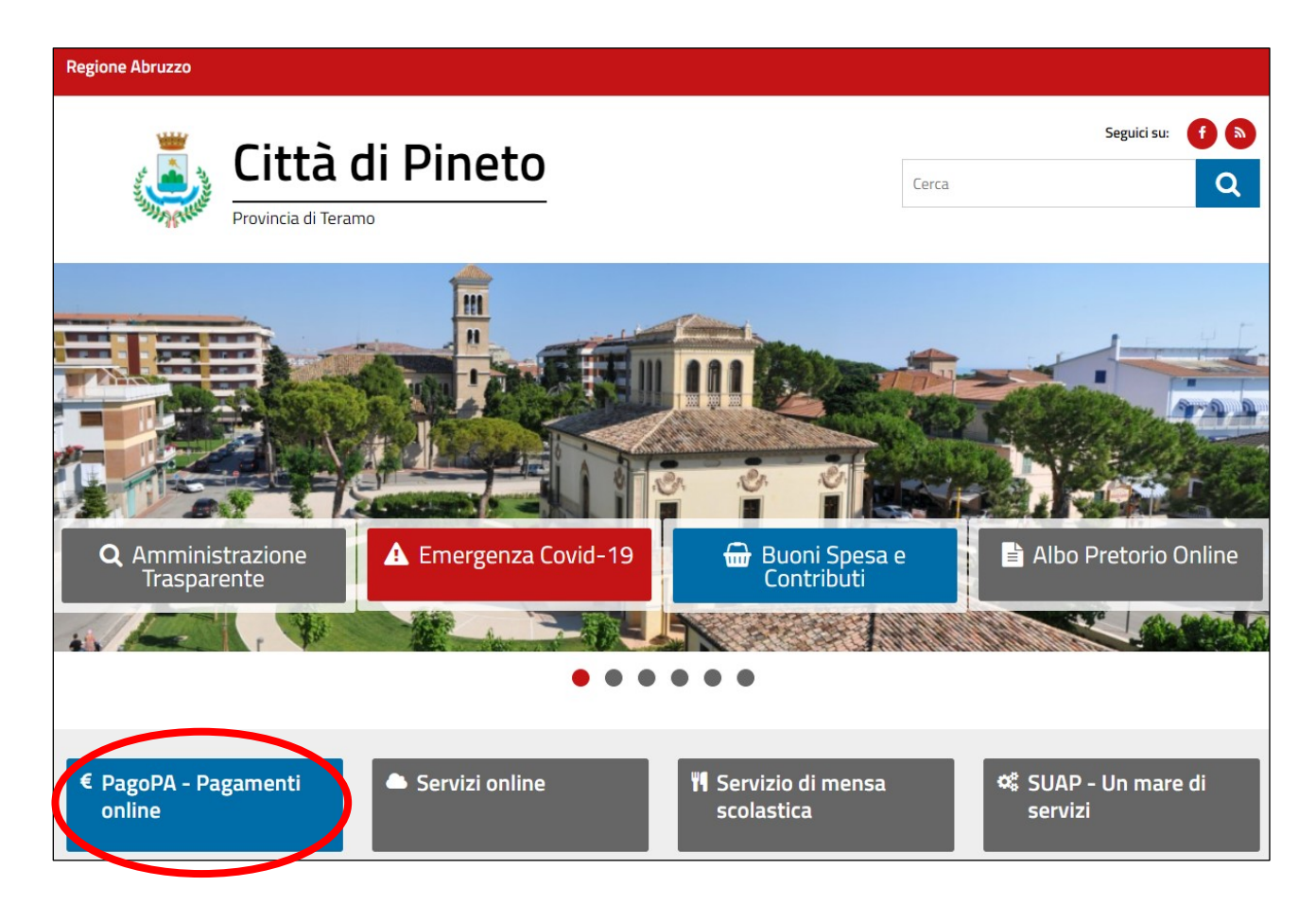

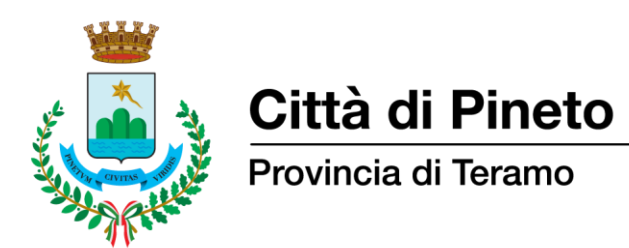

2. Autenticarsi al portale Pagamenti PagoPA mediante credenziali SPID (Sistema Pubblico di Identità Digitale) oppure con CIE (Carta Identità Elettronica)

| A A A A A A A A A A A A A A A A A A A | Comune di Pineto             |                       |                |        |  |  |  |
|---------------------------------------|------------------------------|-----------------------|----------------|--------|--|--|--|
| sp:d∘                                 |                              | /                     |                | 3 🛛    |  |  |  |
|                                       |                              | 8                     | Entra con SPID | Accedi |  |  |  |
|                                       | F                            | RICERCA PRATICA       |                |        |  |  |  |
|                                       |                              | Codice Fiscale        |                |        |  |  |  |
| _                                     | Riferimento Pratica /<br>IUV | OPPURE                | Codice Avviso  | _      |  |  |  |
|                                       |                              | TROVA PRATICA         |                |        |  |  |  |
|                                       | sp:                          | dv 🕼 AgID Agenzia per | ie             |        |  |  |  |

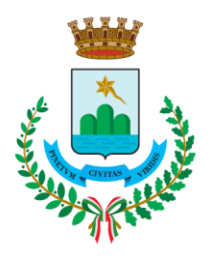

## Città di Pineto

Provincia di Teramo

- 3. Selezionare:
  - Inserimento Spontaneo
  - Tassa Concorso

| sp:d®Ben       | Comune di Pineto     |                     |           |                   |                  |                              |                                                                                 |  |
|----------------|----------------------|---------------------|-----------|-------------------|------------------|------------------------------|---------------------------------------------------------------------------------|--|
| Da Pagare      | Stor                 | ico Pratiche        | 2         |                   |                  | I                            | nserimento spontaneo 🖍                                                          |  |
| Pratiche A     | ssociate<br>Servizio | Causale             | Stato     | Data<br>Pratica ▼ | Data<br>Scadenza | Riferimento Pratica /<br>IUV | Imposta Soggiorno<br>Tassa Concorso<br>Diritti di segreteria<br>per certificati |  |
| MARIO<br>ROSSI | Altre En<br>trate    | Spese<br>varie      | Da Pagare | 02/03/21          |                  | 02000000000001505            | anagrafici<br>Mense scolastiche                                                 |  |
| MARIO<br>ROSSI | Altre En<br>trate    | Altre en<br>trate - | Da Pagare | 02/02/21          | 26/02/21         | 02710000124172122            | Trasporto scolastico                                                            |  |

- 4. Compilare i seguenti campi richiesti:
  - Importo: 10,00 €
  - Causale Versamento: Specificare la causale come riportata nel Bando di Concorso

|                          | Comune di Pineto   |  |                |               |             |  |  |  |  |
|--------------------------|--------------------|--|----------------|---------------|-------------|--|--|--|--|
| sp:d <sup>®</sup> Benven | uto: MARIO ROSSI 🝷 |  |                |               | •           |  |  |  |  |
| Da Pagare                | Storico Pratiche   |  |                | Inserimento s | pontaneo 🗸  |  |  |  |  |
| Inserimento              | Pratica            |  |                |               |             |  |  |  |  |
| Servizio*<br>Tassa conc  | orso               |  | Importo*       |               |             |  |  |  |  |
| Codice Fiscale           | *                  |  | Causale*       |               |             |  |  |  |  |
| RSSMRA70                 | DA01H5015          |  | TASSA CONCORSO |               | i.          |  |  |  |  |
|                          |                    |  |                | (*) campo ot  | obligatorio |  |  |  |  |
|                          |                    |  |                | Annulla       | Salva       |  |  |  |  |

5. Selezionare "Salva"

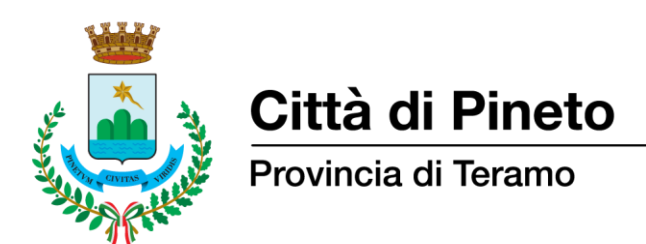

6. Viene presentata la pagina di riepilogo dove è disponibile la pratica appena creata:

| Sand Street    |                       |                                                                                   | Comune di Pineto |          |      |                       | pagor    |                 |  |
|----------------|-----------------------|-----------------------------------------------------------------------------------|------------------|----------|------|-----------------------|----------|-----------------|--|
| sp:d®Be        | nvenuto: MA           | RIO ROSSI 🔻                                                                       |                  |          |      |                       |          | 3 🖸             |  |
| Da Pagai       | re Stori              | co Pratiche                                                                       |                  |          |      |                       | Inserime | nto spontaneo 🗸 |  |
| Pratiche       | Associate             |                                                                                   |                  |          |      |                       |          | ^               |  |
| Nome           | Servizio              | Causale                                                                           | <u></u>          | Data     | Data | Riferimento Pratica / | Importo  |                 |  |
| MARIO<br>ROSSI | Tassa<br>Concor<br>so | Tassa concorso pubblico<br>per assunzione di n. 2 uni<br>tà di personale di categ | Da Pagare        | 15/04/21 |      | 0200000000010191      | 10,00    | Paga 🔻          |  |

- 7. A questo punto è possibile procedere con il pagamento in vari modi:
  - Pagamento online cliccando sul tasto "Paga" si verrà reindirizzati sulla pagina di Agid in cui sarà possibile concludere il pagamento online;
  - "Aggiungi pratica al carrello" questo tasto consente di aggiungere temporaneamente una pratica al carrello, per procedere poi con un'unica operazione al pagamento online di tutte le pratiche presenti nel carrello;
  - Pagamento tramite bollettino PagoPA cliccando sul tasto "Stampa bollettino" è possibile stampare l'avviso di pagamento e pagarlo presso i PSP convenzionati (in tutti gli Uffici Postali, in Banca, in Ricevitoria, dal Tabaccaio, ai Bancomat abilitati, presso i punti vendita SISAL, Lottomatica e Banca 5).

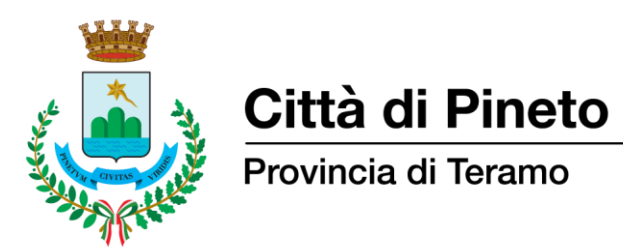

**8.** Una volta completato il pagamento la ricevuta sarà disponibile per il download nella sezione "STORICO PRATICHE" cliccando sul pulsante "Stampa RT"

|                | Comune di Pineto  |                                                                                          |            |                   |                  |                              |         |              |  |  |  |
|----------------|-------------------|------------------------------------------------------------------------------------------|------------|-------------------|------------------|------------------------------|---------|--------------|--|--|--|
| sp:d®          | Benvenuto:        | MARIO ROSSI 🔻                                                                            |            |                   |                  |                              |         | 0 🖟 🏹        |  |  |  |
| Da Pag         | are St            | orico Pratiche                                                                           |            |                   |                  |                              |         |              |  |  |  |
| Ricerca        | Pratiche          |                                                                                          |            |                   |                  |                              |         | ~            |  |  |  |
| Pratich        | e Associate       |                                                                                          |            |                   |                  |                              |         | ^            |  |  |  |
| Nome           | Servizio          | Causale                                                                                  | Stato      | Data<br>Pratica 🔻 | Data<br>Scadenza | Riferimento Pratica /<br>IUV | Importo |              |  |  |  |
| MARIO<br>ROSSI | Tassa<br>Concorso | Tassa concorso pubblico per ass<br>unzione di n. 2 unità di person<br>ale di categoria C | Confermato | 26/03/21          |                  | 0200000000005040             | 10,01   | Stampa<br>RT |  |  |  |